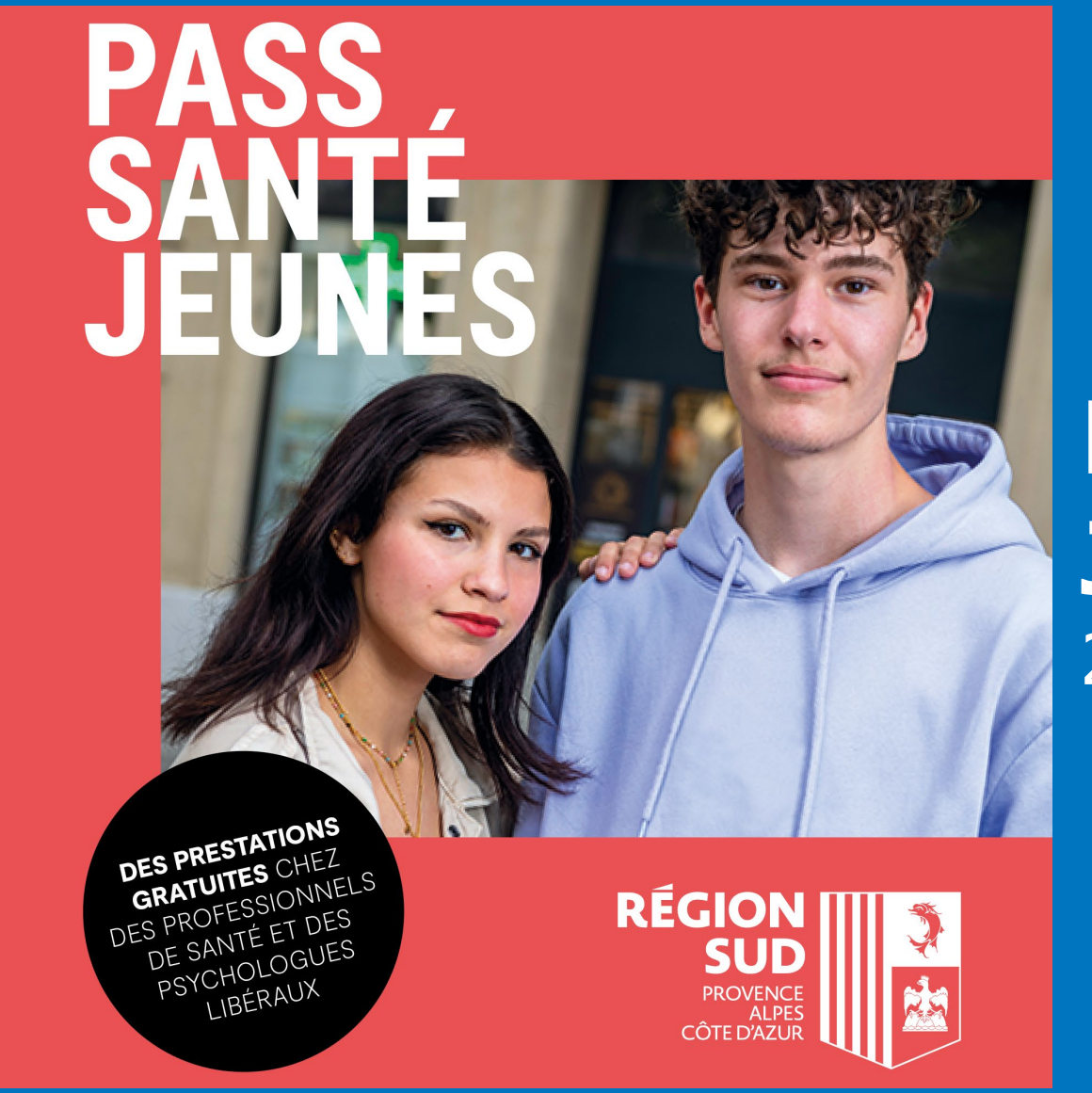

# Mode d'emploi Jeunes 2023-2024

## Sommaire

| Je crée mon compte                                                                                           | p. 3          |
|----------------------------------------------------------------------------------------------------|---------------|
| J'active mon compte et me connecte                                                                           | p. 4          |
| Je demande mon Pass Santé Jeunes                                                                             | p. 5          |
| Je suis l'avancée de ma demande de Pass Santé Jeunes                                                         | p. 7          |
| Je cherche un professionnel partenaire                                                                       | p. 8          |
| J'effectue une transaction – Deux possibilités :<br>- via le QR-Code du partenaire<br>- via un bon d'échange | р. 9<br>р. 10 |
| Je consulte le solde de mes e.coupons                                                                        | p. 12         |
| Gestion du compte : oubli ou modification de votre mot de passe                                              | p. 13         |
| Gestion du compte : modifier son adresse mail                                                                | p. 14         |
| Gestion du compte : suppression de votre compte                                                              | p. 15         |

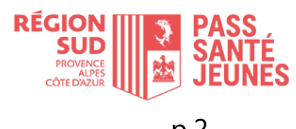

### Je crée mon compte

Soit via l'application web sur le site **regionsudsante.up-epass.fr** Soit via l'application mobile « Pass Santé Jeunes – Région Sud» disponible sur l'App Store et Google Play

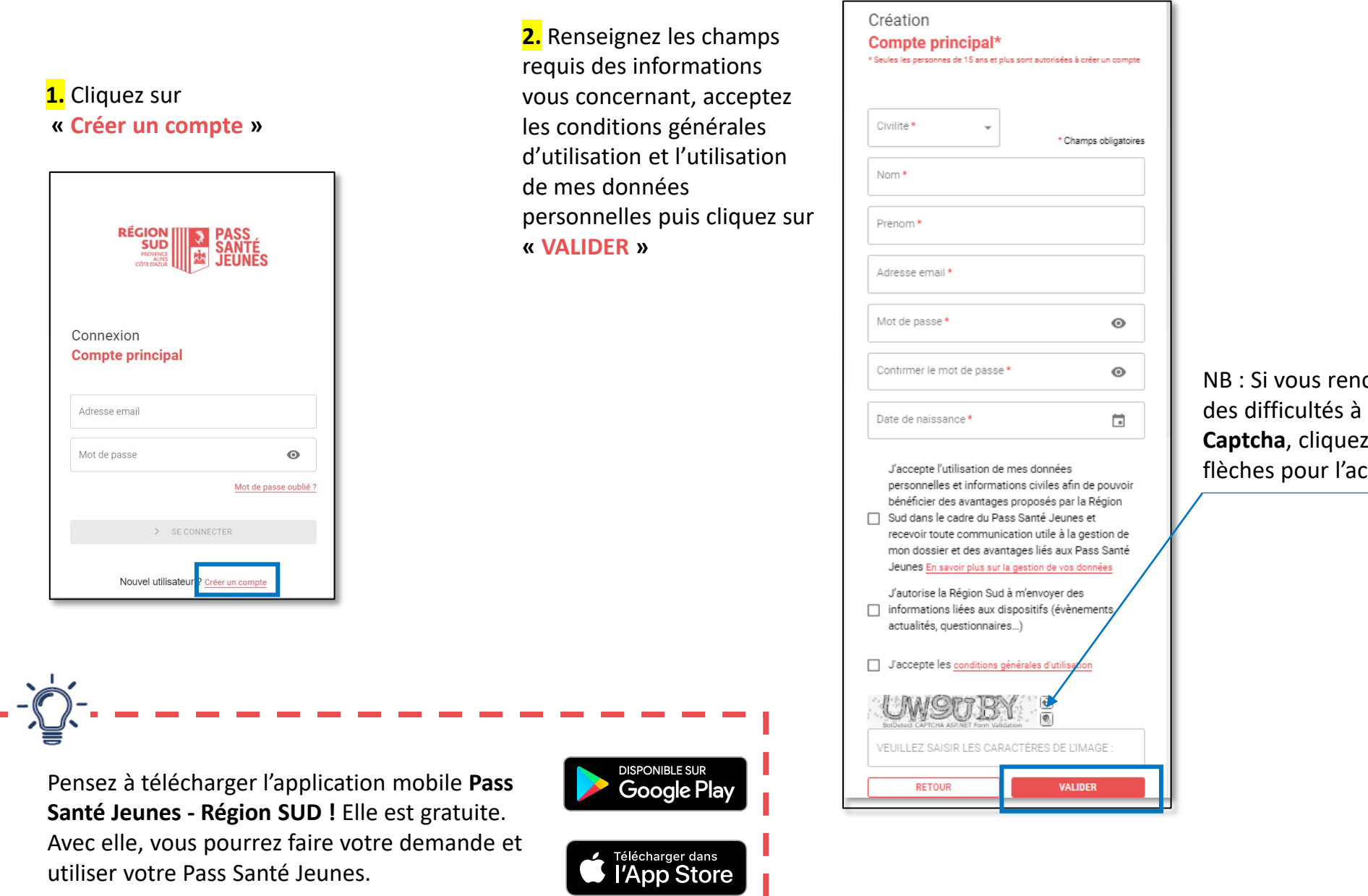

NB : Si vous rencontrez des difficultés à saisir le **Captcha**, cliquez sur les flèches pour l'actualiser

### J'active mon compte et me connecte

**4.** Rendez-vous dans votre boîte mail. Un message transmis par <u>noreply-pass-sante@info-maregionsud.fr</u> contient un lien cliquable pour activer de votre compte.

#### Bonjour

Vous venez de créer un compte sur la plateforme Pass Santé Jeunes de la Région Sud.

Une dernière étape est nécessaire pour valider votre compte puis faire votre demande.

Il vous suffit 😋 💡 <u>cliquer ici</u> 💡

Si vous avez reçu ce **mail par erreur**, merci de le supprimer en veillant à **NE PAS CLIQUER sur le lien**.

Pour toute question complémentaire, vous pouvez :

• Consulter notre site internet : https://www.maregionsud.fr/vos-aides/detail/pass-sante-jeunes

• Contacter l'assistance par téléphone au 0 806 707 650 (service gratuit + prix d'un appel local), du lundi au vendredi de 9h à 19h et le samedi de 9h à 18h,

Bien cordialement,

L'équipe Pass Santé Jeunes de la Région Sud

Merci de ne pas répondre, ce mail a été généré automatiquement

#### 5. Cliquez sur « SE CONNECTER »

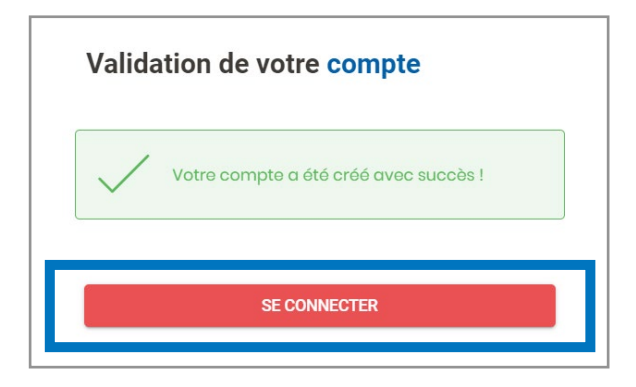

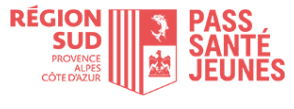

### Je demande mon Pass Santé Jeunes

ACCUEIL

C E.PASS

PARTENAIRES

D EMANDES

#### Pour pouvoir utiliser vos e-coupons, vous devez faire la demande dans la rubrique « E.PASS ».

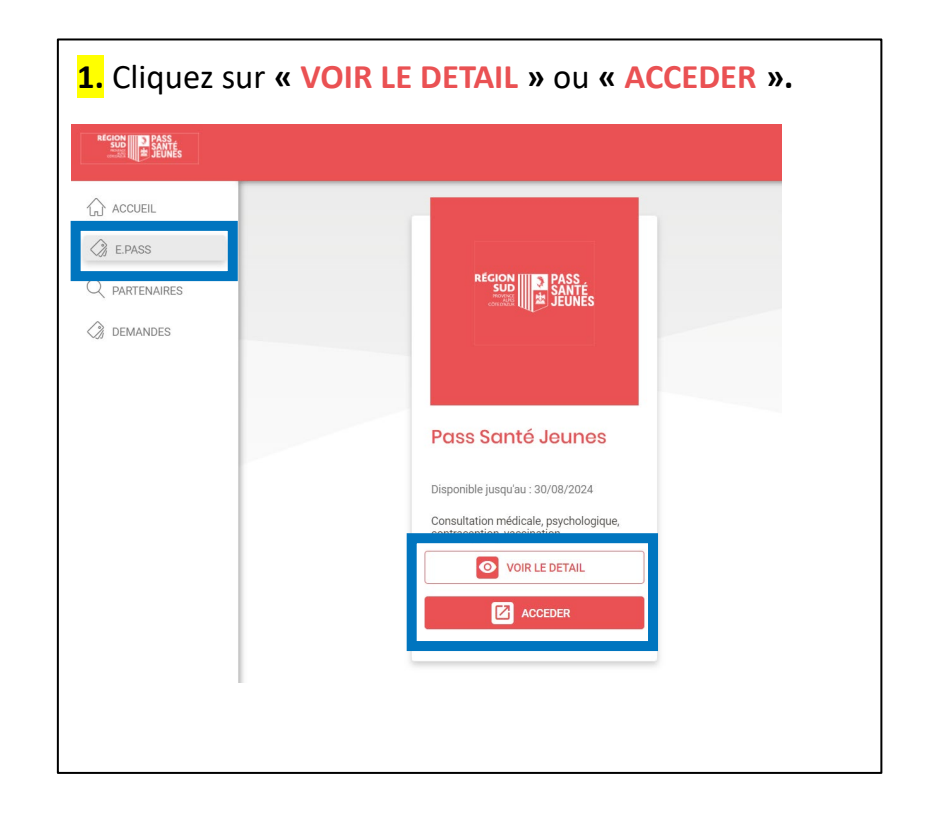

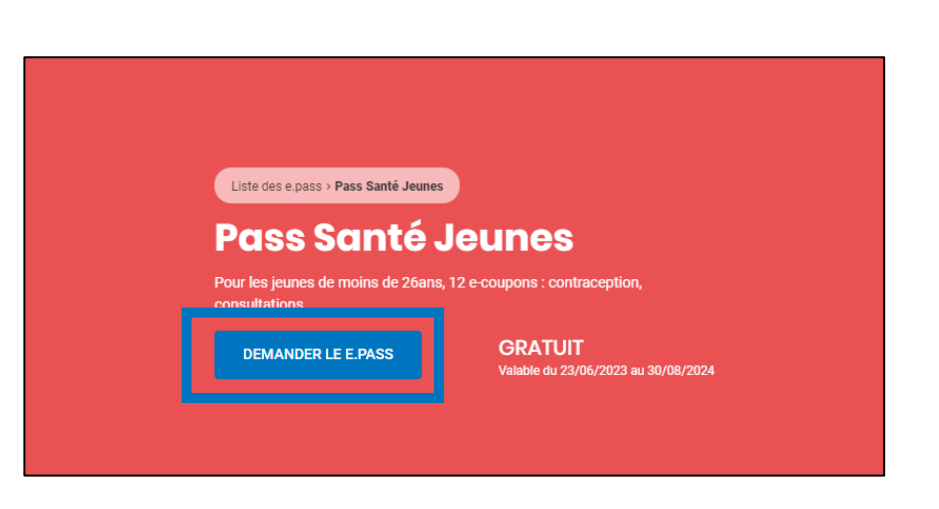

2. Cliquez sur « DEMANDER LE E.PASS »

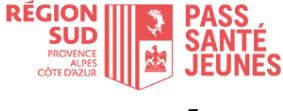

### Je demande le Pass Santé Jeunes

ACCUEIL
 ACCUEIL
 ACCUEIL
 ACCUEIL
 ACCUEIL
 ACCUEIL
 ACCUEIL
 ACCUEIL
 ACCUEIL
 ACCUEIL
 ACCUEIL
 ACCUEIL
 ACCUEIL
 ACCUEIL
 ACCUEIL
 ACCUEIL
 ACCUEIL
 ACCUEIL
 ACCUEIL
 ACCUEIL
 ACCUEIL
 ACCUEIL
 ACCUEIL
 ACCUEIL
 ACCUEIL
 ACCUEIL
 ACCUEIL
 ACCUEIL
 ACCUEIL
 ACCUEIL
 ACCUEIL
 ACCUEIL
 ACCUEIL
 ACCUEIL
 ACCUEIL
 ACCUEIL
 ACCUEIL
 ACCUEIL
 ACCUEIL
 ACCUEIL
 ACCUEIL
 ACCUEIL
 ACCUEIL
 ACCUEIL
 ACCUEIL
 ACCUEIL
 ACCUEIL
 ACCUEIL
 ACCUEIL
 ACCUEIL
 ACCUEIL
 ACCUEIL
 ACCUEIL
 ACCUEIL
 ACCUEIL
 ACCUEIL
 ACCUEIL
 ACCUEIL
 ACCUEIL
 ACCUEIL
 ACCUEIL
 ACCUEIL
 ACCUEIL
 ACCUEIL
 ACCUEIL
 ACCUEIL
 ACCUEIL
 ACCUEIL
 ACCUEIL
 ACCUEIL
 ACCUEIL
 ACCUEIL
 ACCUEIL
 ACCUEIL
 ACCUEIL
 ACCUEIL
 ACCUEIL
 ACCUEIL
 ACCUEIL
 ACCUEIL
 ACCUEIL
 ACCUEIL
 ACCUEIL
 ACCUEIL
 ACCUEIL
 ACCUEIL
 ACCUEIL
 ACCUEIL
 ACCUEIL
 ACCUEIL
 ACCUEIL
 ACCUEIL
 ACCUEIL
 ACCUEIL
 ACCUEIL
 ACCUEIL
 ACCUEIL
 ACCUEIL
 ACCUEIL
 ACCUEIL
 ACCUEIL
 ACCUEIL
 ACCUEIL
 ACCUEIL
 ACCUEIL
 ACCUEIL
 ACCUEIL
 ACCUEIL
 ACCUEIL
 ACCUEIL
 ACCUEIL
 ACCUEIL
 ACCUEIL
 ACCUEIL
 ACCUEIL
 ACCUEIL
 ACCUEIL
 ACCUEIL
 ACCUEIL
 ACCUEIL
 ACCUEIL
 ACCUEIL
 ACCUEIL
 ACCUEIL
 ACCUEIL
 ACCUEIL
 ACCUEIL
 ACCUEIL
 ACCUEIL
 ACCUEIL
 ACCUEIL
 ACCUEIL
 ACCUEIL
 ACCUEIL
 ACCUEIL
 ACCUEIL
 ACCUEIL
 ACCUEIL
 ACCUEIL
 ACCUEIL
 ACCUEIL
 ACCUEIL
 ACCUEIL
 ACCUEIL
 ACCUEIL
 ACCUEIL
 ACCUEIL
 ACCUEIL
 ACCUEIL
 ACCUEIL
 ACCUEIL
 ACCUEIL
 ACCUEIL
 ACCUEIL
 ACCUEIL
 ACCUEIL
 ACCUEIL
 ACCUEIL
 ACCUEIL
 ACCUEIL
 ACCUEIL
 ACCUEIL
 ACCUEIL
 ACCUEIL
 ACCUEIL
 ACCUEIL
 ACCUEIL
 ACCUEIL
 ACCUEIL
 ACCUEIL
 A

 Saisissez les informations demandées dans la fiche « Profil bénéficiaire » (Situation, Genre, Nom, Prénom, date de naissance, adresse)

#### 4. Cliquez sur « VALIDER ET CONTINUER »

#### Profil bénéficiaire Pass Santé Jeunes Veuillez compléter et valider vos informations \* Champ obligatoire Du 23/06/2023 Situation ?\* 3 Apprenti-e N° et libellé de voie Certificat d'inscription au Centre de Formation des Apprentis avec la date de naissance du bénéficiaire G Charger le fichier Formats autorisés : png. jpg. jpeg. bmp. po Taille limite : 4 MB RETOU Ville Numéro de téléphone portable Confirmation Une fenêtre vous confirme la réception de votre demande. Votre demande a été envoyée avec succès Vous recevrez également un mail, ainsi qu'à chaque étape de Vous serez informé(e) par email de son avancement. traitement de votre demande. RETOUR À L'ACCUEIL

**5.** Chargez le fichier demandé

6. Cliquez sur « CONFIRMER MA DEMANDE »

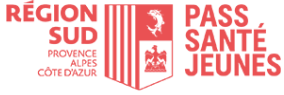

### Je suis l'avancée de ma demande de Pass Santé Jeunes

ACCUEIL
 ACCUEIL
 ACCUEIL
 ACCUEIL
 ACCUEIL
 ACCUEIL
 ACCUEIL
 ACCUEIL
 ACCUEIL
 ACCUEIL
 ACCUEIL
 ACCUEIL
 ACCUEIL
 ACCUEIL
 ACCUEIL
 ACCUEIL
 ACCUEIL
 ACCUEIL
 ACCUEIL
 ACCUEIL
 ACCUEIL
 ACCUEIL
 ACCUEIL
 ACCUEIL
 ACCUEIL
 ACCUEIL
 ACCUEIL
 ACCUEIL
 ACCUEIL
 ACCUEIL
 ACCUEIL
 ACCUEIL
 ACCUEIL
 ACCUEIL
 ACCUEIL
 ACCUEIL
 ACCUEIL
 ACCUEIL
 ACCUEIL
 ACCUEIL
 ACCUEIL
 ACCUEIL
 ACCUEIL
 ACCUEIL
 ACCUEIL
 ACCUEIL
 ACCUEIL
 ACCUEIL
 ACCUEIL
 ACCUEIL
 ACCUEIL
 ACCUEIL
 ACCUEIL
 ACCUEIL
 ACCUEIL
 ACCUEIL
 ACCUEIL
 ACCUEIL
 ACCUEIL
 ACCUEIL
 ACCUEIL
 ACCUEIL
 ACCUEIL
 ACCUEIL
 ACCUEIL
 ACCUEIL
 ACCUEIL
 ACCUEIL
 ACCUEIL
 ACCUEIL
 ACCUEIL
 ACCUEIL
 ACCUEIL
 ACCUEIL
 ACCUEIL
 ACCUEIL
 ACCUEIL
 ACCUEIL
 ACCUEIL
 ACCUEIL
 ACCUEIL
 ACCUEIL
 ACCUEIL
 ACCUEIL
 ACCUEIL
 ACCUEIL
 ACCUEIL
 ACCUEIL
 ACCUEIL
 ACCUEIL
 ACCUEIL
 ACCUEIL
 ACCUEIL
 ACCUEIL
 ACCUEIL
 ACCUEIL
 ACCUEIL
 ACCUEIL
 ACCUEIL
 ACCUEIL
 ACCUEIL
 ACUEIL
 ACUEIL
 ACUEIL
 ACUEIL
 ACUEIL
 ACUEIL
 ACUEIL
 ACUEIL
 ACUEIL
 ACUEIL
 ACUEIL
 ACUEIL
 ACUEIL
 ACUEIL
 ACUEIL
 ACUEIL
 ACUEIL
 ACUEIL
 ACUEIL
 ACUEIL
 ACUEIL
 ACUEIL
 ACUEIL
 ACUEIL
 ACUEIL
 ACUEIL
 ACUEIL
 ACUEIL
 ACUEIL
 ACUEIL
 ACUEIL
 ACUEIL
 ACUEIL
 ACUEIL
 ACUEIL
 ACUEIL
 ACUEIL
 ACUEIL
 ACUEIL
 ACUEIL
 ACUEIL
 ACUEIL
 ACUEIL
 ACUEIL
 ACUEIL
 ACUEIL
 ACUEIL
 ACUEIL
 ACUEIL
 ACUEIL
 ACUEIL
 ACUEIL
 ACUEIL
 ACUEIL
 ACUEIL
 ACUEIL
 ACUEIL
 ACUEIL
 ACUEIL
 ACUEIL
 ACUEIL
 ACUEIL
 ACUEIL
 ACUEIL
 ACUEIL
 ACUEIL
 ACUEIL
 ACUEIL
 ACUEIL
 ACUEIL
 ACUEIL
 ACUEIL
 ACUEIL
 ACUEIL
 ACUEIL
 ACUE

**1**. Vous pouvez suivre votre demande dans la rubrique « **ACCUEIL** ».

2. Tant que votre demande est « En attente de validation », vous pouvez modifier ou compléter vos informations.
 Cliquez sur

| Accueil           |                             |                       |            |                          |   |
|-------------------|-----------------------------|-----------------------|------------|--------------------------|---|
| Mes dema          | indes en cours              | d'instructio          | n          |                          |   |
| E.pass            | Millésime                   | Date                  | N° Demande | Statut                   |   |
| Pass Santé Jeunes | Pass Santé Jeunes 2023-2024 | 07/08/2023 à 17:15:50 | 874906510  | En attente de validation | 1 |
|                   |                             |                       |            |                          |   |

**3.** Renseignez ou modifiez vos informations

#### 4. Cliquez sur « VALIDER ET CONTINUER » puis « MODIFIER MA DEMANDE »

|                                                | Profil            | peneticiaire     |   |
|------------------------------------------------|-------------------|------------------|---|
| Veuillez compléter et valider vos informations |                   |                  |   |
|                                                | * (               | hamp obligatoire |   |
| Situation ? *                                  |                   |                  | ~ |
| Genre                                          |                   |                  |   |
| Homme                                          |                   |                  | Ť |
| Nom                                            |                   |                  |   |
| Test                                           |                   |                  |   |
| Prénom                                         |                   |                  |   |
| Seb                                            |                   |                  |   |
| Date de naissance                              |                   |                  |   |
|                                                |                   |                  |   |
| Email*                                         |                   |                  |   |
| sebastien.martineau+bener_                     | _sante_qa@up.coop |                  |   |
| Nº et libellà de voie                          |                   |                  |   |
|                                                |                   |                  |   |
|                                                |                   |                  |   |
| complement d'adresse (bau                      |                   |                  |   |
|                                                |                   |                  |   |
| Code postal                                    |                   |                  |   |
|                                                |                   |                  |   |
| Ville                                          |                   |                  |   |
|                                                |                   |                  |   |
| No services of a definition of a service be    | ole               |                  |   |

Après instruction, si votre demande est validée, vous recevrez un mail de confirmation et vos e.coupons seront instantanément crédités dans votre espace bénéficiaire et visible dans la rubrique « ACCUEIL ».

| E.Coupons                                                                                                    | Solde |     |
|----------------------------------------------------------------------------------------------------|-------|-----|
| Consultation médicale Pase Sante Jeunes 2022-2024 - Fin de validité : 30/08/2024                                               | 42€   | • = |
| Analyses biologiques Pass Santé Jeunes 2022/2024 - Fin de validité : 20/08/2024                                                | 30€   | 08  |
| Contraceptif« implant ou DJ.U ou diaphragme avec gel contraceptif » Pass Santé Jeanez 2022 2024 - Fin de validité : 30/09/2024 | 130€  | • 8 |
| Contraceptif « pilule, patch, anneau »     Pass Serrei Jusues 2023-2024 - Fin de validité : 50/01/2024                         | 120 € | • = |
| Prósorvatifs / protoctions póriocliques Pass Sané Jennes 2022-2024 - Fin de validité : 30/06/2024                              | 30€   | • 8 |
| Onsultations psychologiques                                                                                                    | 90.£  |     |

ACCUE!

C EPASS

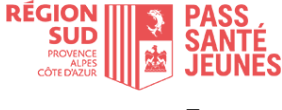

### Je recherche un professionnel de santé ou psychologue partenaire

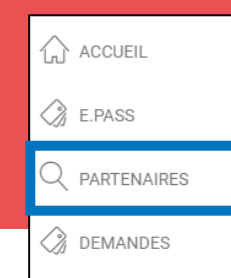

Vous pourrez accéder à l'ensemble des partenaires Pass Santé Jeunes et les rechercher par département, commune, E.coupons, nom... :

| Partenaires                                                                                                    |                     |                                                                                                    |
|----------------------------------------------------------------------------------------------------|---------------------|----------------------------------------------------------------------------------------------------|
| TOUS LES FILTRES                                                                                                    |                     | <b>^</b>                                                                                           |
| Département 👻 Commune                                                                                                    | E.coupons 👻 Nom,    | Q C RÉINITIALISER                                                                                  |
|                                                                                                    |                     |                                                                                                    |
| Deux types d'affichages sont proposés                                                                                                    | 5                   | Si le spécialiste que vous<br>souhaitez consulter n'est pas                                        |
| Sous forme de carte                                                                                                    | Sous forme de liste | répertorié, il est possible de<br>l'orienter vers <u>pass-sante@info-</u><br><u>maregionsud.fr</u> |
| Image: series series |                     |                                                                                                    |

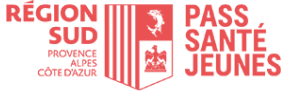

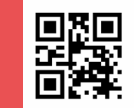

#### Deux manières de dépenser vos e.coupons

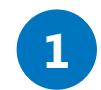

#### Vous scannez le QR-Code du partenaire avec votre appli mobile Pass Santé Jeunes

- Depuis votre application mobile Pass Santé Jeunes, sur l'écran d'accueil « ACCUEIL », « e.coupon » sélectionnez le type de e.coupon que vous souhaitez dépenser, et cliquez sur « UTILISER ».
- 2. Scannez le QR-Code du partenaire et saisissez le montant de la transaction ;
- **3.** Cliquez sur « **CONFIRMER** ». Cette action est définitive.

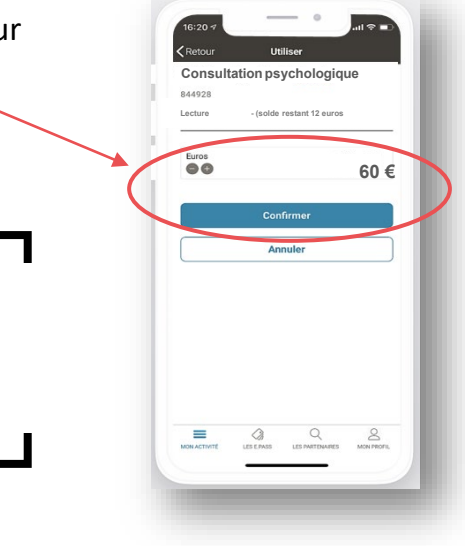

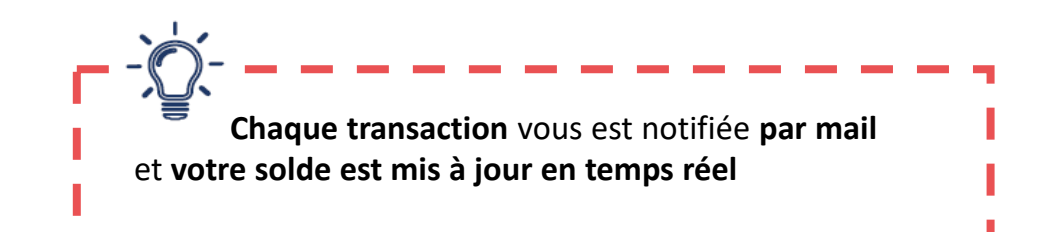

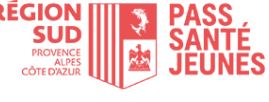

Je prépare ma transaction sur un ordinateur, avant de me rendre chez le partenaire (via un bon d'échange)

ACCUEIL
 ACCUEIL
 ACCUEIL
 ACCUEIL
 ACCUEIL
 ACCUEIL
 ACCUEIL
 ACCUEIL
 ACCUEIL
 ACCUEIL
 ACCUEIL
 ACCUEIL
 ACCUEIL
 ACCUEIL
 ACCUEIL
 ACCUEIL
 ACCUEIL
 ACCUEIL
 ACCUEIL
 ACCUEIL
 ACCUEIL
 ACCUEIL
 ACCUEIL
 ACCUEIL
 ACCUEIL
 ACCUEIL
 ACCUEIL
 ACCUEIL
 ACCUEIL
 ACCUEIL
 ACCUEIL
 ACCUEIL
 ACCUEIL
 ACCUEIL
 ACCUEIL
 ACCUEIL
 ACCUEIL
 ACCUEIL
 ACCUEIL
 ACCUEIL
 ACCUEIL
 ACCUEIL
 ACCUEIL
 ACCUEIL
 ACCUEIL
 ACCUEIL
 ACCUEIL
 ACCUEIL
 ACCUEIL
 ACCUEIL
 ACCUEIL
 ACCUEIL
 ACCUEIL
 ACCUEIL
 ACCUEIL
 ACCUEIL
 ACCUEIL
 ACCUEIL
 ACCUEIL
 ACCUEIL
 ACCUEIL
 ACCUEIL
 ACCUEIL
 ACCUEIL
 ACCUEIL
 ACCUEIL
 ACCUEIL
 ACCUEIL
 ACCUEIL
 ACCUEIL
 ACCUEIL
 ACCUEIL
 ACCUEIL
 ACCUEIL
 ACCUEIL
 ACCUEIL
 ACCUEIL
 ACCUEIL
 ACCUEIL
 ACCUEIL
 ACCUEIL
 ACCUEIL
 ACCUEIL
 ACCUEIL
 ACCUEIL
 ACCUEIL
 ACCUEIL
 ACCUEIL
 ACCUEIL
 ACCUEIL
 ACCUEIL
 ACCUEIL
 ACCUEIL
 ACCUEIL
 ACCUEIL
 ACCUEIL
 ACCUEIL
 ACCUEIL
 ACCUEIL
 ACCUEIL
 ACCUEIL
 ACCUEIL
 ACUEIL
 ACUEIL
 ACUEIL
 ACUEIL
 ACUEIL
 ACUEIL
 ACUEIL
 ACUEIL
 ACUEIL
 ACUEIL
 ACUEIL
 ACUEIL
 ACUEIL
 ACUEIL
 ACUEIL
 ACUEIL
 ACUEIL
 ACUEIL
 ACUEIL
 ACUEIL
 ACUEIL
 ACUEIL
 ACUEIL
 ACUEIL
 ACUEIL
 ACUEIL
 ACUEIL
 ACUEIL
 ACUEIL
 ACUEIL
 ACUEIL
 ACUEIL
 ACUEIL
 ACUEIL
 ACUEIL
 ACUEIL
 ACUEIL
 ACUEIL
 ACUEIL
 ACUEIL
 ACUEIL
 ACUEIL
 ACUEIL
 ACUEIL
 ACUEIL
 ACUEIL
 ACUEIL
 ACUEIL
 ACUEIL
 ACUEIL
 ACUEIL
 ACUEIL
 ACUEIL
 ACUEIL
 ACUEIL
 ACUEIL
 ACUEIL
 ACUEIL
 ACUEIL
 ACUEIL
 ACUEIL
 ACUEIL
 ACUEIL
 ACUEIL
 ACUEIL
 ACUEIL
 ACUEIL
 ACUEIL
 ACUEIL
 ACUEIL
 ACUEIL
 ACUEIL
 ACUEIL
 ACUEIL
 ACU

#### Deux manières de dépenser vos e.coupons

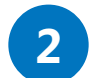

Vous imprimez un bon d'échange depuis votre espace web (hors application)

Dans le cas où, ni vous, ni le partenaire ne disposent de smartphone.

 Dans la rubrique « ACCUEIL », cliquez sur pour visualiser les partenaires Pass Santé Jeunes.
 Vous pourrez sélectionner la ou les coupons de votre choix.

| E.Cou | pons                                                                                                    | Solde       |   |   |
|-------|----------------------------------------------------------------------------------------------------|-------------|---|---|
| •     | Consultation médicale<br>Pass Santé Jeunes 2023-2024 - Fin de validité : 30/08/2024                                                | 42€         | 0 | 8 |
| 6     | Analyses biologiques Pass Sunté Jeunes 2023-2024 - Fin de validité : 30/08/2024                                                    | 30€         | 0 | 8 |
| log ( | Contraceptif« implant ou D.I.U ou diaphragme avec gel contraceptif »<br>Pass Santé Jeanes 2023-2024 - Fin de validité : 30/08/2024 | 130€        | 0 | 8 |
| 2007  | Contraceptif « pilulo, patch, anneau »<br>Pass Sunté Jeunes 2023-2024 - Fin de validité : 30/08/2024                               | 120€        | 0 | 8 |
| ٥     | Préservatifs / protections périodiques Pass Sunté Jeunes 2023-2024 - Fin de validité : 30/08/2024                                  | 30€         | 0 | 8 |
| 0     | Consultations psychologiques Pass Santié Jeunes 2023-2024 - Fin de validité : 30/08/2024                                           | 90€         | 0 | 8 |
| Ħ     | Vaccination Human papillomavirus (achat)<br>Pass Santé Jeunes 2023-2024 - Fin de validité : 30/08/2024                             | 3 coupon(s) | 0 | 8 |
| Ø     | Vaccination Human papillomavirus (injection) Pass Santi Jauna 2023-2024 - Fin de validit - 30/08/2024                              | 3 coupon(s) | 0 | 8 |

 2. Les partenaires Pass Santé Jeunes s'affichent sur une carte ou dans une liste. Sélectionnez le ou les coupons de votre choix et cliquez sur
 « RECHERCHER »

| Partenaires           | S                                      |           |       |               |
|-----------------------|----------------------------------------|-----------|-------|---------------|
| TOUS LES FILTRES      |                                        |           |       | ^             |
| Département           | Commune                                | E coupons | • Nom | C RÉINTALISER |
| Consultation médicale | Contraceptif + pilule, patch, anneau + |           |       |               |
| = W                   |                                        |           |       |               |
| ■ Ø                   | Business                               |           |       |               |

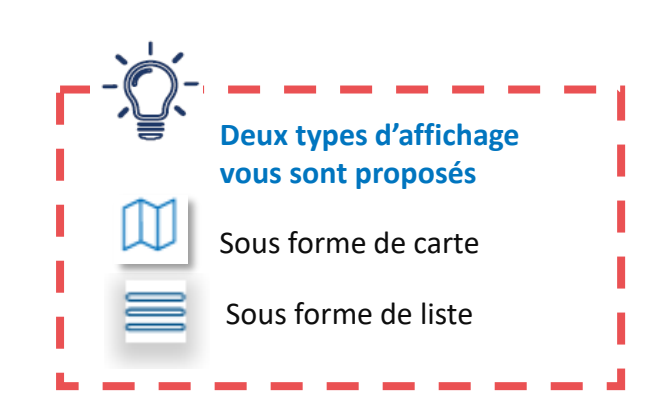

Bour utiliser vos e.coupons,
 cliquez sur la fiche du partenaire
 choisi puis sur « UTILISER »

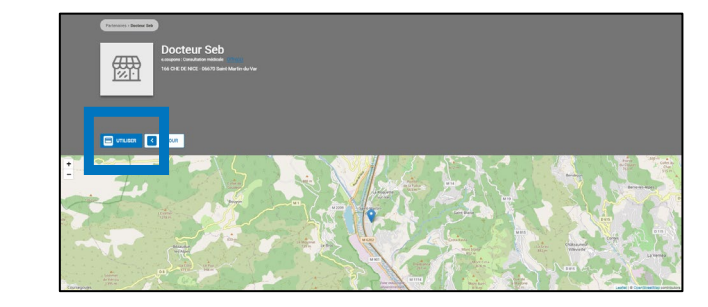

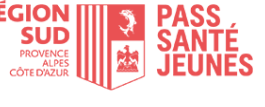

Je prépare ma transaction sur un ordinateur, avant de me rendre chez le partenaire (via un bon d'échange)

☆ ACCUEIL E.PASS Q PARTENAIRES DEMANDES Seb Te 7. Le bon d'échange s'affiche. Edité le : 07 août 2023 Millésime : ss Santé Jeur 2023-2024 Bon d'échange : N° 1M0T5KKZF Vous pouvez l'imprimer pour le remettre au partenaire qui 10€ scannera avec son application Pass Santé Jeunes - Région SUD le QR Code ou saisira son code Docteur Sel dans sa plateforme web. 166 CHE DE NICE 06670 Saint-Martin-du Vous pouvez aussi retrouver votre **bon d'échange** dans votre ntraceptif « pilule. 20€ tch, anneau » Bons d'échange en attente appli mobile rubrique Contraceptif « pilule, patch, anneau » PHARMACIE BOURDELEIX ET 20€ « ACCUEIL » onglet « BONS » 14LBW6H1Z lition : 07/08/2023 à 18h05 SERRAILLER Pass Santé Jeunes 2023-2024 pour le présenter au partenaire Valable jusqu'au 30/08/2024 Retour à mon activité

#### 4. Cliquez sur « GENERER MON BON D'ECHANGE »

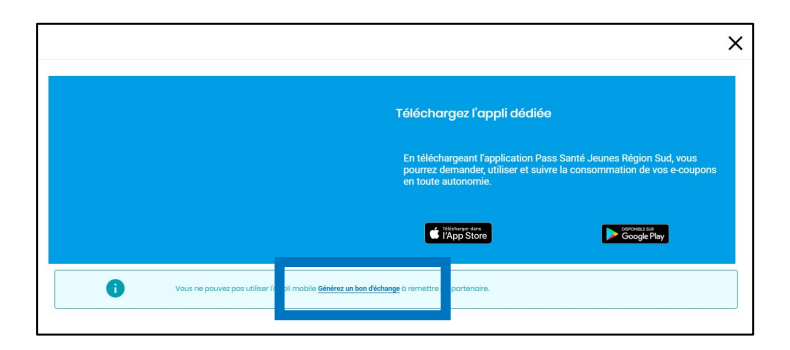

5. Saisir le montant de la transaction grâce aux boutons « + » et « – » (dans la limite du solde disponible)

|                           | × |
|---------------------------|---|
| Générer un bon d'échange  |   |
| Pertendie<br>Docteur Seb  |   |
| Pass<br>Poss Sonté Jeunes |   |
|                           |   |
| - 10 + <del>c</del>       |   |
| GÉNÉRER MON BON D'ÉCHANGE |   |
| ANNLER                    |   |

#### 6. Cliquez sur « GENERER MON BON D'ECHANGE »

#### 8. Présentez votre bon d'échange au partenaire.

Le partenaire scanne **le QR-Code** ou saisit le numéro. Une fois validée, l'opération est enregistrée en temps réel sur votre compte.

Une pièce d'identité pourra vous être demandée lors de la remise de votre bon.

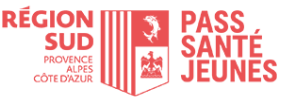

### Je consulte le solde de mes e.coupons

ACCUEIL

ACCUEIL

ACCUEIL

ACCUEIL

ACCUEIL

ACCUEIL

ACCUEIL

ACCUEIL

ACCUEIL

ACCUEIL

ACCUEIL

ACCUEIL

ACCUEIL

ACCUEIL

ACCUEIL

ACCUEIL

ACCUEIL

ACCUEIL

ACCUEIL

ACCUEIL

ACCUEIL

ACCUEIL

ACCUEIL

ACCUEIL

ACCUEIL

ACCUEIL

ACCUEIL

ACCUEIL

ACCUEIL

ACCUEIL

ACCUEIL

ACCUEIL

ACCUEIL

ACCUEIL

ACCUEIL

ACCUEIL

ACCUEIL

ACCUEIL

ACCUEIL

ACCUEIL

ACCUEIL

ACCUEIL

ACCUEIL

ACCUEIL

ACCUEIL

ACCUEIL

ACCUEIL

ACCUEIL

ACCUEIL

ACCUEIL

ACCUEIL

ACCUEIL

ACCUEIL

ACCUEIL

ACCUEIL

ACCUEIL

ACCUEIL

ACCUEIL

ACCUEIL

ACCUEIL

ACCUEIL

ACCUEIL

ACCUEIL

ACCUEIL

ACCUEIL

ACCUEIL

ACCUEIL

ACCUEIL

ACCUEIL

ACCUEIL

ACCUEIL

ACCUEIL

ACCUEIL

ACCUEIL

ACCUEIL

ACCUEIL

ACCUEIL

ACCUEIL

ACCUEIL

ACCUEIL

ACCUEIL

ACCUEIL

ACCUEIL

ACCUEIL

ACCUEIL

ACCUEIL

ACCUEIL

ACCUEIL

ACCUEIL

ACCUEIL

ACCUEIL

ACCUEIL

ACCUEIL

ACCUEIL

ACCUEIL

ACCUEIL

ACCUEIL

ACCUEIL

ACCUEIL

ACCUEIL

ACCUEIL

ACCUEIL

ACCUEIL

ACCUEIL

ACCUEIL

ACCUEIL

ACCUEIL

ACCUEIL

ACCUEIL

ACCUEIL

ACCUEIL

ACCUEIL

ACCUEIL

ACCUEIL

ACCUEIL

ACCUEIL

ACCUEIL

ACCUEIL

ACCUEIL

ACCUEIL

ACCUEIL

ACCUEIL

ACCUEIL

ACCUEIL

ACCUEIL

ACCUEIL

ACCUEIL

ACCUEIL

ACCUEIL

ACCUEIL

ACCUEIL

ACCUEIL

ACCUEIL

ACCUEIL

ACCUEIL

ACCUEIL

ACCUEIL

ACCUEIL

ACCUEIL

ACCUEIL

ACCUEIL

ACCUEIL

ACCUEIL

ACCUEIL

ACCUEIL

ACCUEIL

ACCUEIL

ACCUEIL

ACCUEIL

ACCUEIL

ACCUEIL

ACCUEIL

ACCUEIL

ACCUEIL

ACCUEIL

ACCUEIL

ACCUEIL

ACCUEIL

ACCUEIL

ACCUEIL

ACCUEIL

ACCUEIL

ACCUEIL

ACCUEIL

ACCUEIL

ACCUEIL

ACCUEIL

ACCUEIL

ACCUEIL

ACCUEIL

ACCUEIL

ACCUEIL

ACCUEIL

ACCUEIL

ACCUEIL

ACCUEIL

ACCUEIL

ACCUEIL

ACCUEIL

ACCUEIL

ACCUEIL

ACCUEIL

ACCUEIL

ACCUEIL

ACCUEIL

ACCUEIL

ACCUEIL

ACCUEIL

ACCUEIL

ACCUEIL

ACCUEIL

ACCUEIL

ACCUEIL

ACCUEIL

ACCUEIL

ACCUEIL

ACCUEIL

ACCUEIL

ACCUEIL

ACCUEIL

ACCUEIL

ACCUEIL

ACCUEIL

ACCUEIL

ACCUEIL

ACCUEIL

ACCUEIL

ACCUEIL

ACCUEIL

ACCUEIL
ACCUEIL

ACCUEIL

ACCUEIL
ACCUEIL
ACCUEIL
ACCUEIL
ACCUEIL
ACCUEIL
ACCUEIL
ACCUEIL
ACCUEIL
ACCUEIL
ACCUEIL
ACCUEIL
ACCUEIL
ACCUEIL
ACCUEIL
ACCUEIL
ACCUEIL
AC

Lorsque votre demande est validée, vous pouvez consulter le détail de vos e.coupons à utiliser par spécialité ainsi que les partenaires pouvant les accepter.

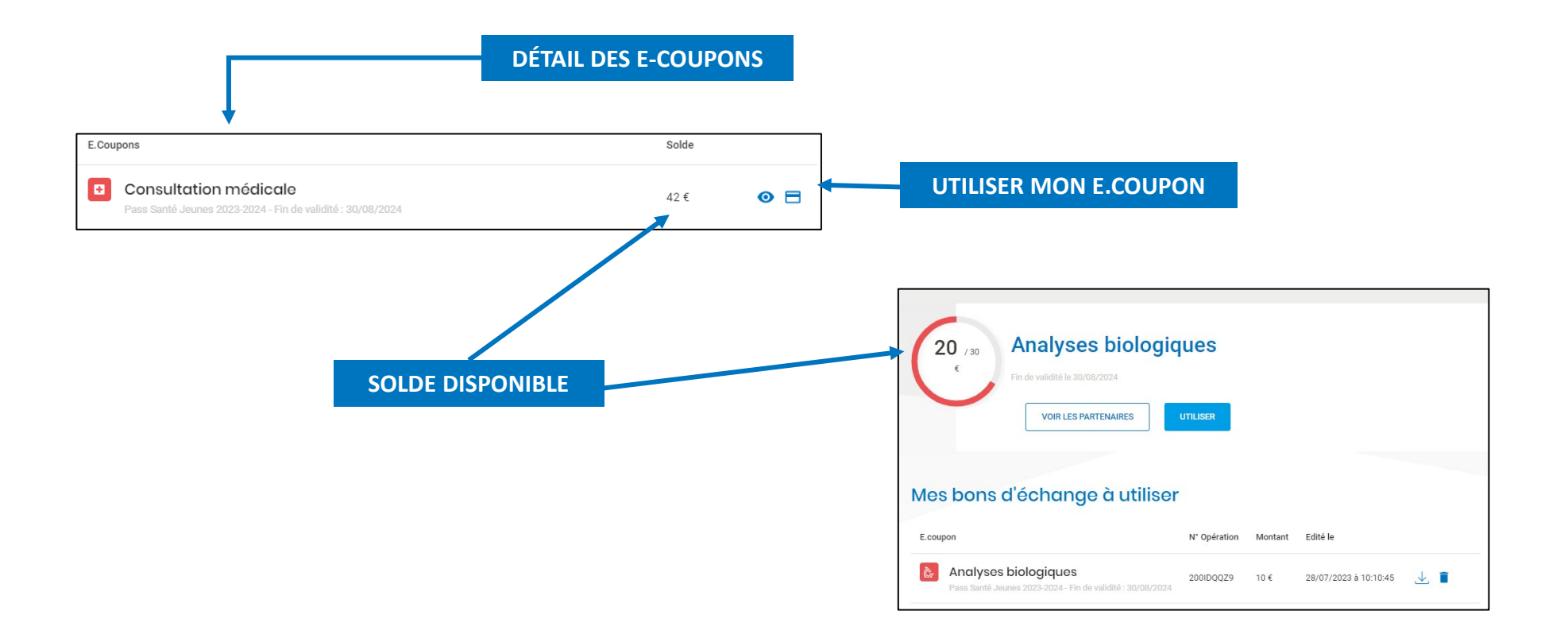

Dans le détail de chaque activité vous retrouvez vos bons d'échange à utiliser et l'historique des opérations.

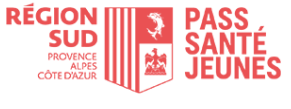

### Gestion du compte : oubli ou modification de votre mot de passe

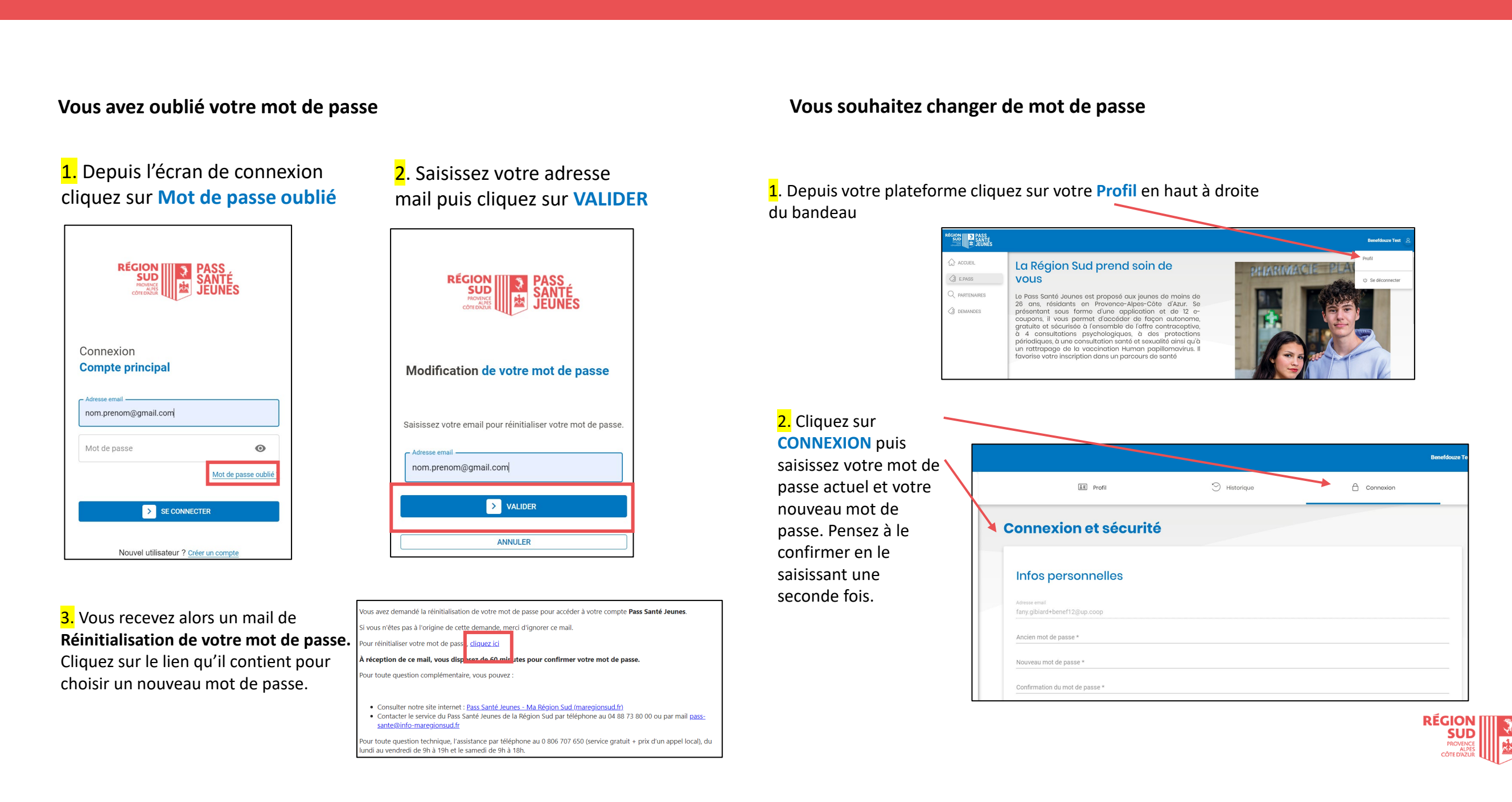

#### Depuis votre plateforme cliquez sur votre Profil en haut à droite du bandeau

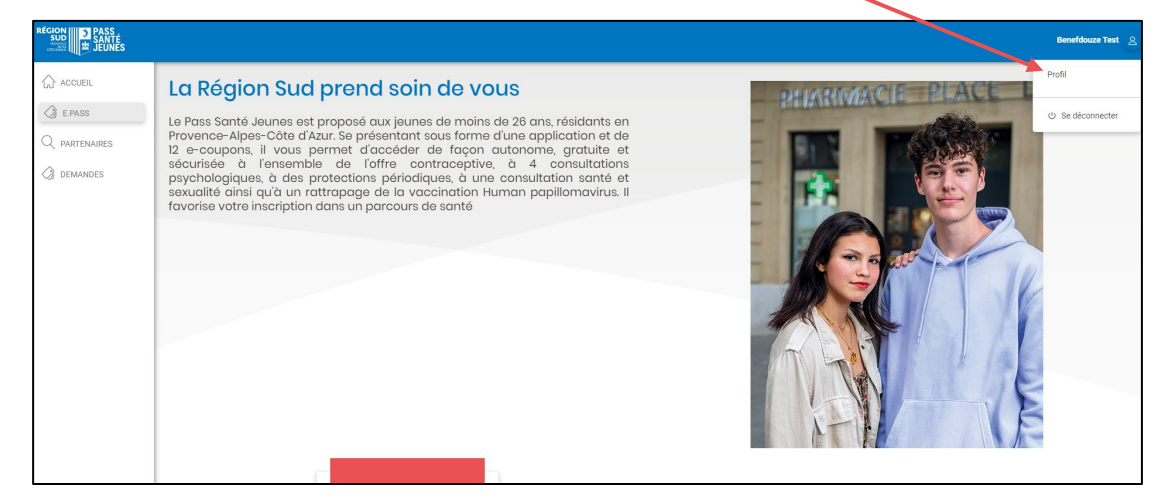

### 2. Cliquez sur COMPLÉTER MON PROFIL

puis saisissez votre nouvelle adresse mail.

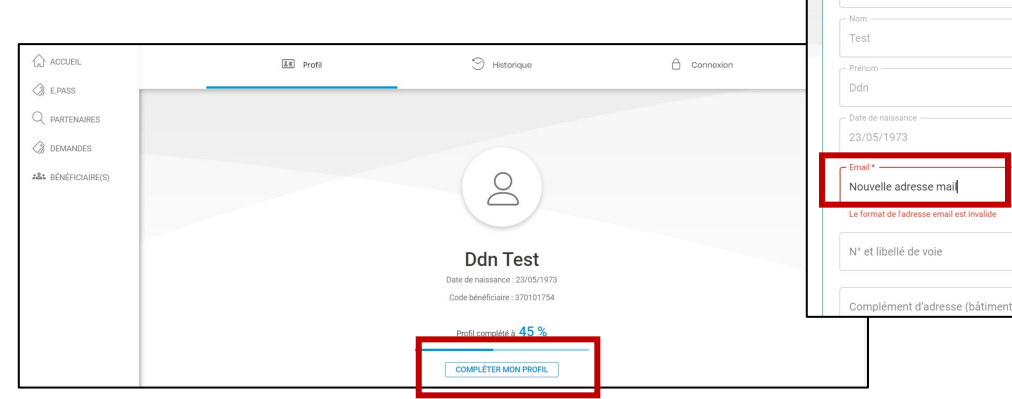

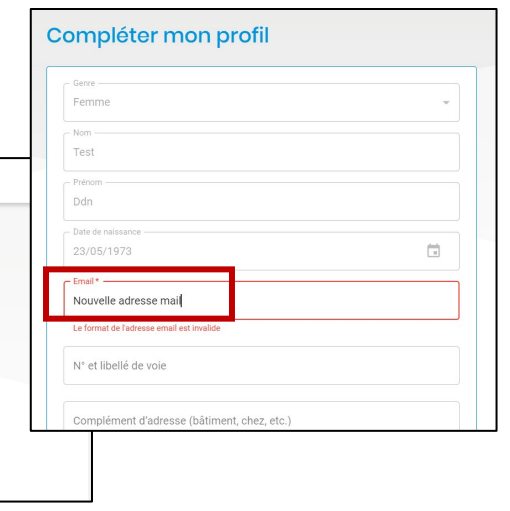

# 3. Vous recevez ensuite un mail d'authentification de votre nouvelle adresse.

Pensez à cliquer sur le lien pour que votre modification soit prise en compte.

| Bonjour,                                                                                                    |
|----------------------------------------------------------------------------------------------------|
| Vous avez effectué une demande de modification d'adresse mail.                                                                                                    |
| Une <b>dernière étape est nécessaire</b> pour confirmer cette modification. Pour cela, il suffit de <mark>cliquer ici</mark> .<br>Si vous avez reçu ce mail <b>par erreur</b> , merci de le supprimer en veillant à <b>NE PAS CLIQUER sur le lien.</b> |

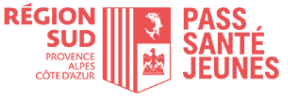

### **Gestion du compte : suppression de votre compte**

 Depuis votre plateforme cliquez sur votre Profil en haut à droite du bandeau

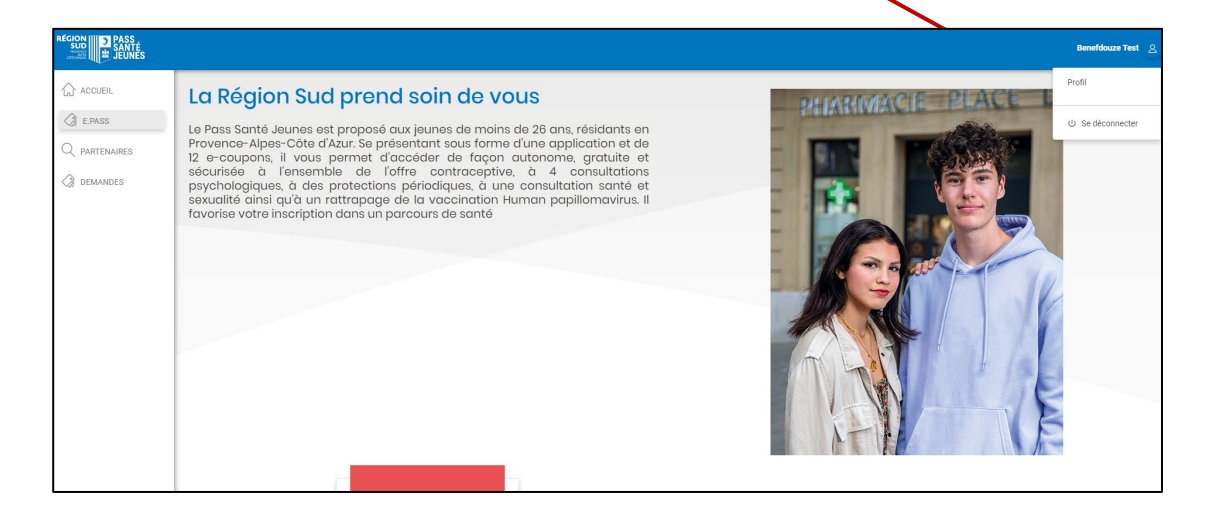

#### 2. Cliquez sur Supprimer mon compte

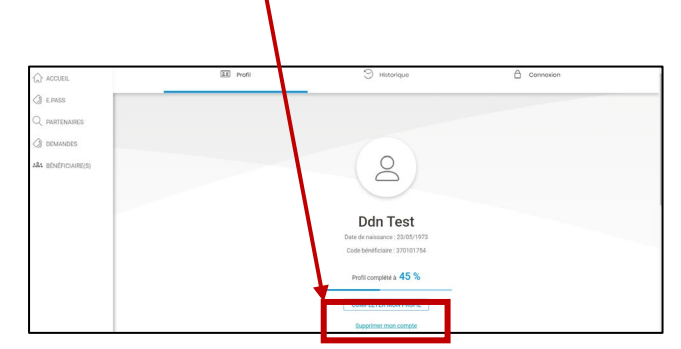

3. Une fenêtre s'ouvre vous invitant à prendre connaissance et accepter les conséquences de la suppression de votre compte.
 Après avoir coché toutes les cases de consentement, cliquez sur
 SUPPRIMER MON COMPTE

| Supprimer mon compte                                                                                                    | Supprimer mon compte                                       |
|----------------------------------------------------------------------------------------------------|------------------------------------------------------------|
| Je comprends que suite à la suppression de mon<br>compte :<br>Je n'aurai plus accès à mes droits<br>Je ne pourrai plus utiliser mes bons e.Pass<br>Je ne pourrai pas faire une nouvelle demande de<br>droits avant l'année prochaine | Je comprends que suite à la suppression de mon<br>compte : |
| SUPPRIMER MON COMPTE                                                                                                    | SUPPRIMER MON COMPTE                                       |

4. Un mail demande de suppression de votre compte Pass
 Santé Jeunes vous est alors adressé. Vous devez <u>cliquer sur</u>
 <u>le lien</u> pour <u>confirmer la suppression de votre compte</u>.

| Bonjo  | ur,                                                                                                    |
|--------|----------------------------------------------------------------------------------------------------|
| Une c  | lemande de suppression de votre compte Pass Santé Jeunes vient d'être effectuée.                                                                       |
| Pour   | confirmer et supprimer définitivement votre compte, il suffit <mark>e <u>cliquer ici</u>.</mark>                                                       |
| Si vou | us avez reçu cet email par erreur, merci de le supprimer purement et simplement en veillant à NE PAS CLIQUER sur le lien.                              |
| Pour t | toute question complémentaire, vous pouvez :                                                                                                    |
|        |                                                                                                    |
|        |                                                                                                    |
|        | Consulter notre site internet : Pass Santé Jeunes - Ma Région Sud (maregionsud.fr)                                                                     |
|        | Contacter l'assistance par téléphone au 0 806 707 650 (service gratuit + prix d'un appel local), du lundi au vendredi de 9h à 19h et le samedi de 9h à |

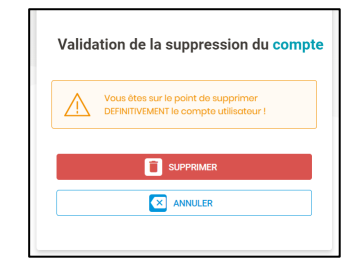

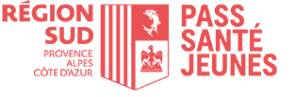

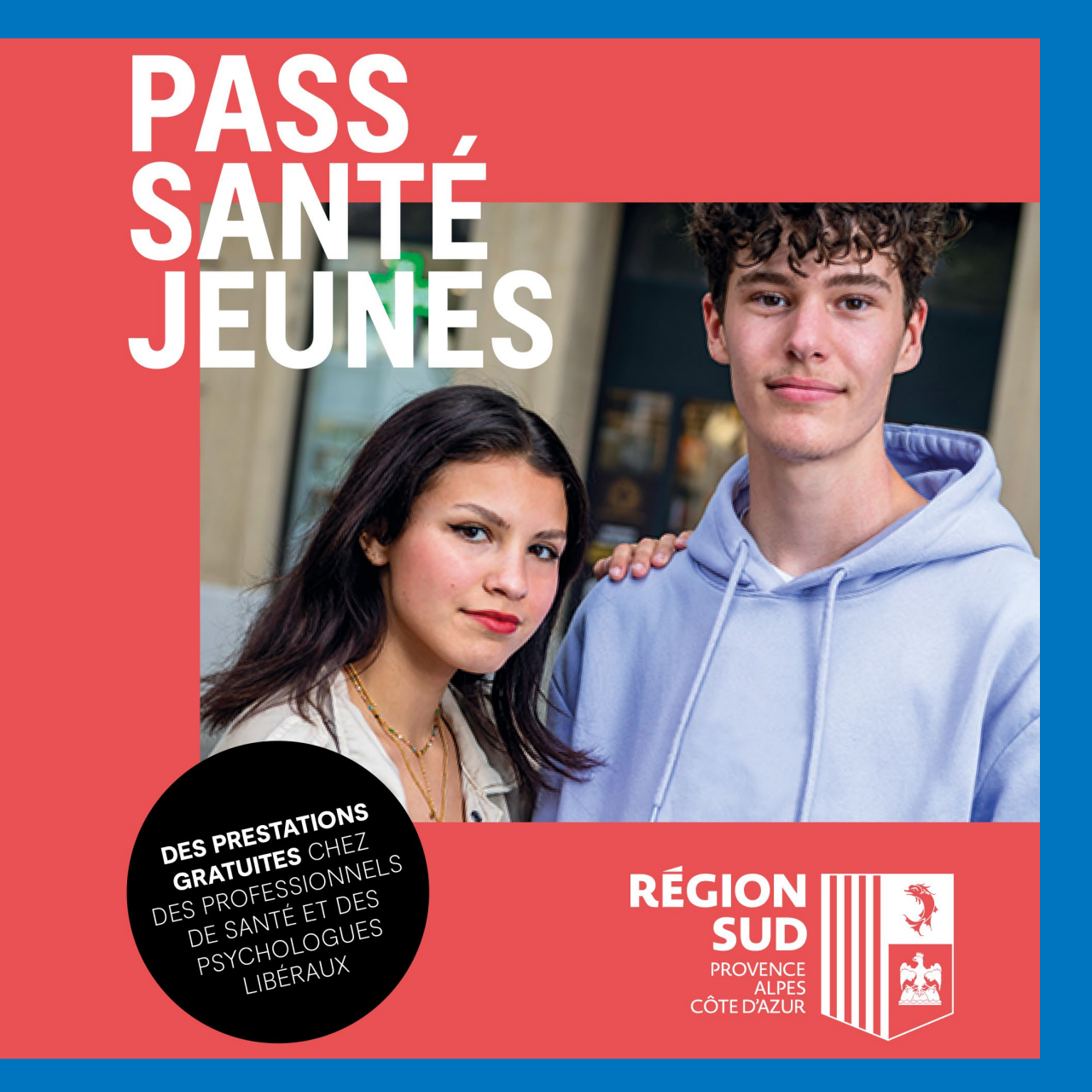

### Vous avez une question ?

Consultez notre site internet : <u>Pass Santé Jeunes - Ma Région Sud</u> (maregionsud.fr) ou appelez le Service Santé de la Région au 04 88 73 80 00.

### Vous avez un problème technique ?

Contactez l'assistance téléphonique, au **0 806 707 650**, du lundi au vendredi de 9h à 19h et le samedi de 9h à 18h.